# **Guide simplifié ZoomText 10** Magnifier/Reader

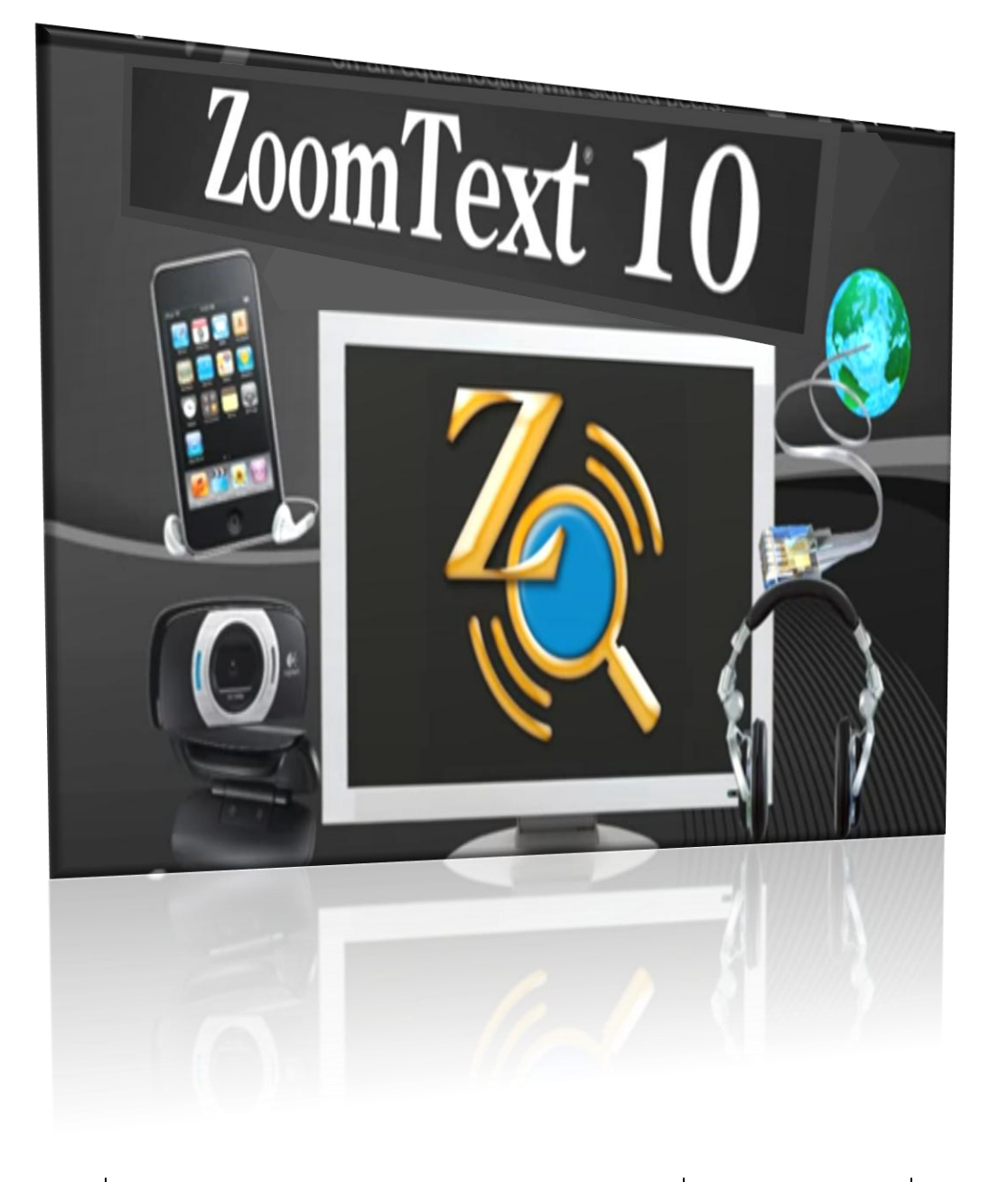

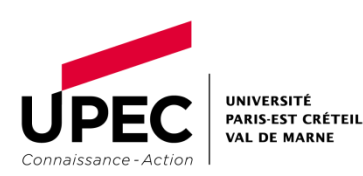

#### **SOMMAIRE**

Connaissance - Action

Page

| 1  | Qu'est-ce le logiciel ZoomText 10?                                                              |                          |      |  |
|----|-------------------------------------------------------------------------------------------------|--------------------------|------|--|
| 2  | Ouvrez votre session avec plus de confort                                                       |                          |      |  |
| 3  | Démarrage du logiciel ZoomText                                                                  |                          |      |  |
| 4  | Qu'offre t-il au public malvoyant?                                                              |                          |      |  |
| 5  | L'interface utilisateur                                                                         |                          |      |  |
| 6  | La barre de Zoom                                                                                |                          |      |  |
|    | Les fonctions de la barre de Zoom                                                               |                          | 9    |  |
| 7  | La barre de Lecteur                                                                             |                          |      |  |
|    | Les fonctions de la barre de Lecteur                                                            |                          | 11   |  |
| 8  | La barre d'Outils                                                                               |                          |      |  |
|    | Les fonctions de la barre d'Outils                                                              |                          | 13   |  |
| 9  | L'utilisation du poste à la BU Campus Centre                                                    |                          |      |  |
| EC | université<br>Paris-est créteil<br>Val de marne Guide simplifié de ZoomText 10 Magnifier/Reader | BU Campus Centre<br>2013 | p. 2 |  |

#### Qu'est-ce qu'un agrandisseur et lecteur d'écran intégrés?

ZoomText est un logiciel d'agrandissement d'écran. Il a pour vocation de rendre accessible aux utilisateurs malvoyants l'écran de l'ordinateur par un agrandissement, jusqu'à 36 fois des contenus textuels ou graphiques affichés : textes, icônes, images, barre de menu, curseur, tableur, pages web, e-mail....

Il propose la lecture combinée des contenus textuels présents à l'écran et un retour vocal des saisies effectuées au clavier. Grace à quatre synthétiseurs vocaux intégrés qui permet de faire un choix dans une grande variété d'élocutions masculines ou féminines.

L'Enregistreur permet de transformer du texte provenant de documents, pages web, courriels ou d'autres sources en enregistrements audio

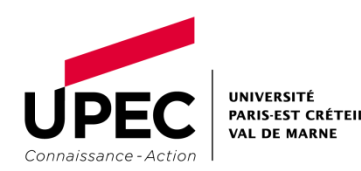

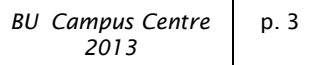

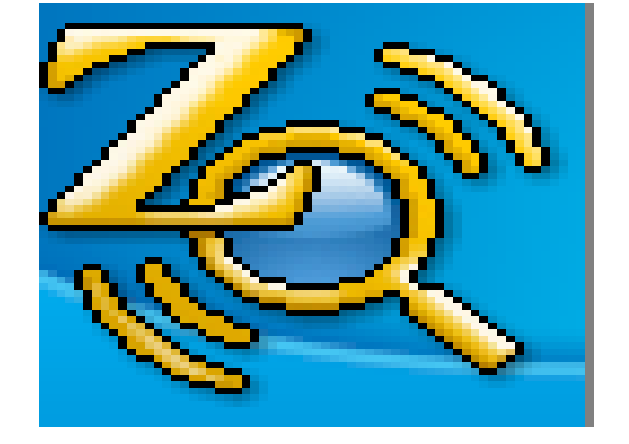

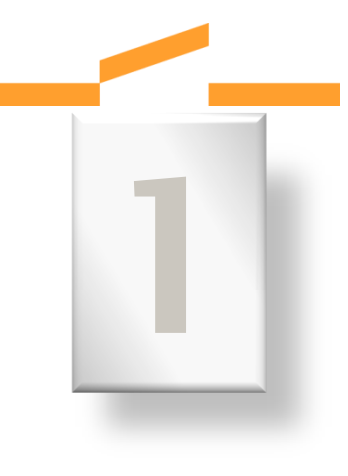

#### Ouvrez votre session avec plus de confort

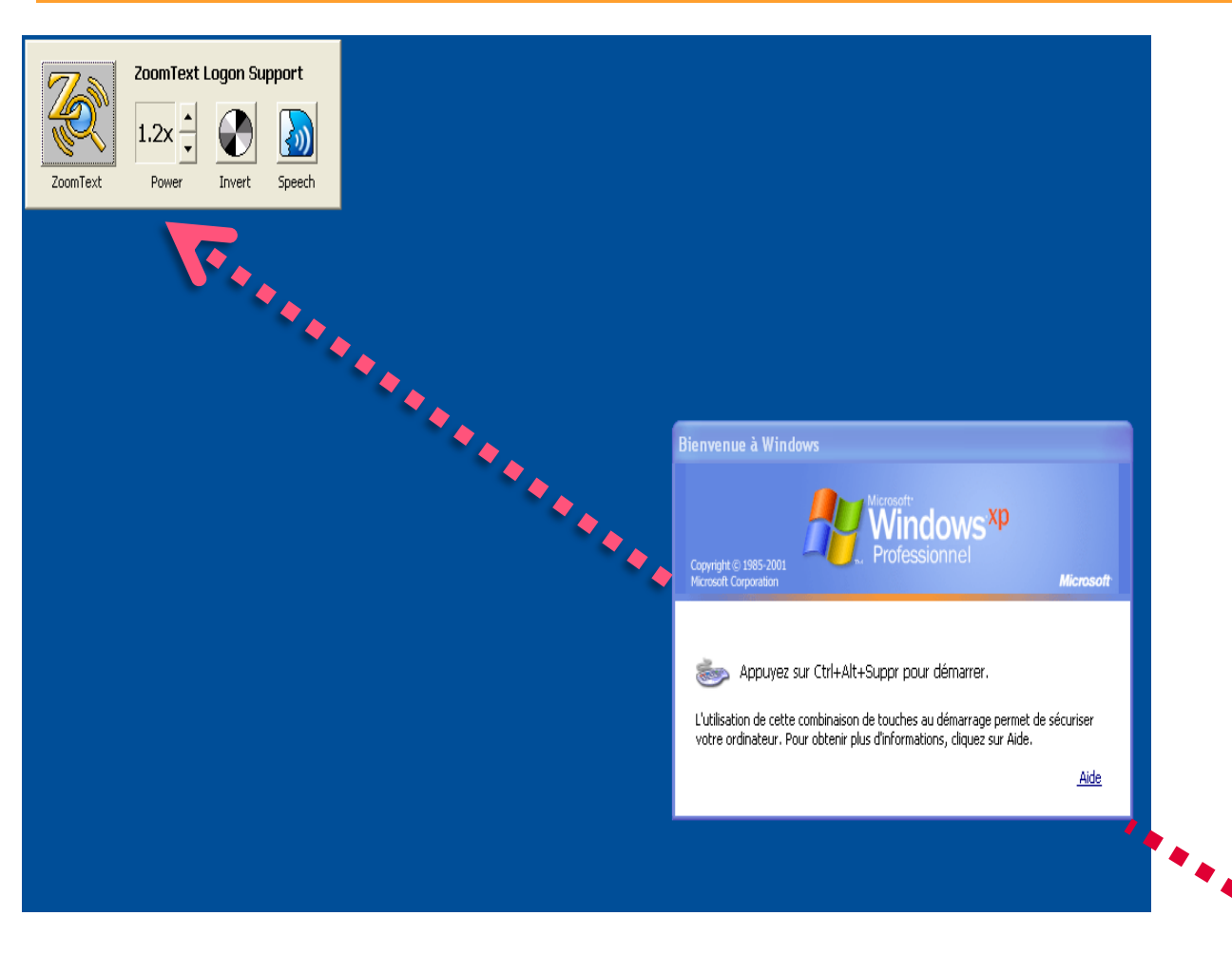

**Ce logiciel vous** permet si vous le souhaitez d'agrandir la fenêtre de démarrage pour ouvrir votre session. En modifiant les paramètres basiques : d'agrandissement, de couleurs inversées et de la voix.

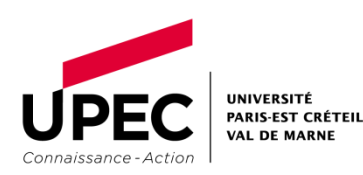

# Démarrage du logiciel ZoomText 10

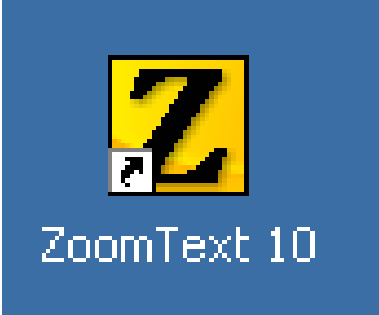

#### cliquez sur l'icône ZoomText10 sur le bureau

Et vous accédez à l'interface utilisateur

A partir de celle-ci vous adaptez en fonction de vos besoins (agrandissement- contraste du fond d'écran-curseur -pointeur...) la forme sous laquelle apparaîtront tous les documents ou les pages web consultés

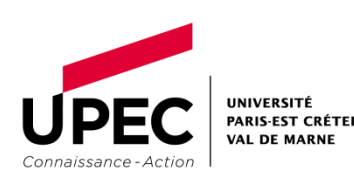

# Qu'offre t-il au public malvoyant?

Les fonctions dans « Zoom » permettent les agrandissements et les améliorations de l'affichage,

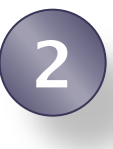

Les fonctions dans « Lecteur » restituent en son audio les saisies et les éléments textuels,

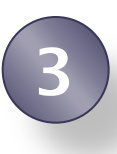

Les fonctions dans « **Outils** » connectent les éléments annexes à l'ordinateur : WebCam, Mp3, ...,

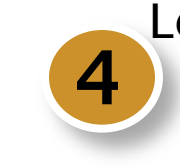

Le « Bouton ZoomText » active ou désactive le ZoomText

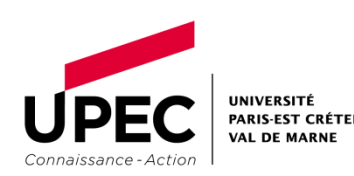

# L'interface utilisateur

### **Toutes les commandes sont accessibles**

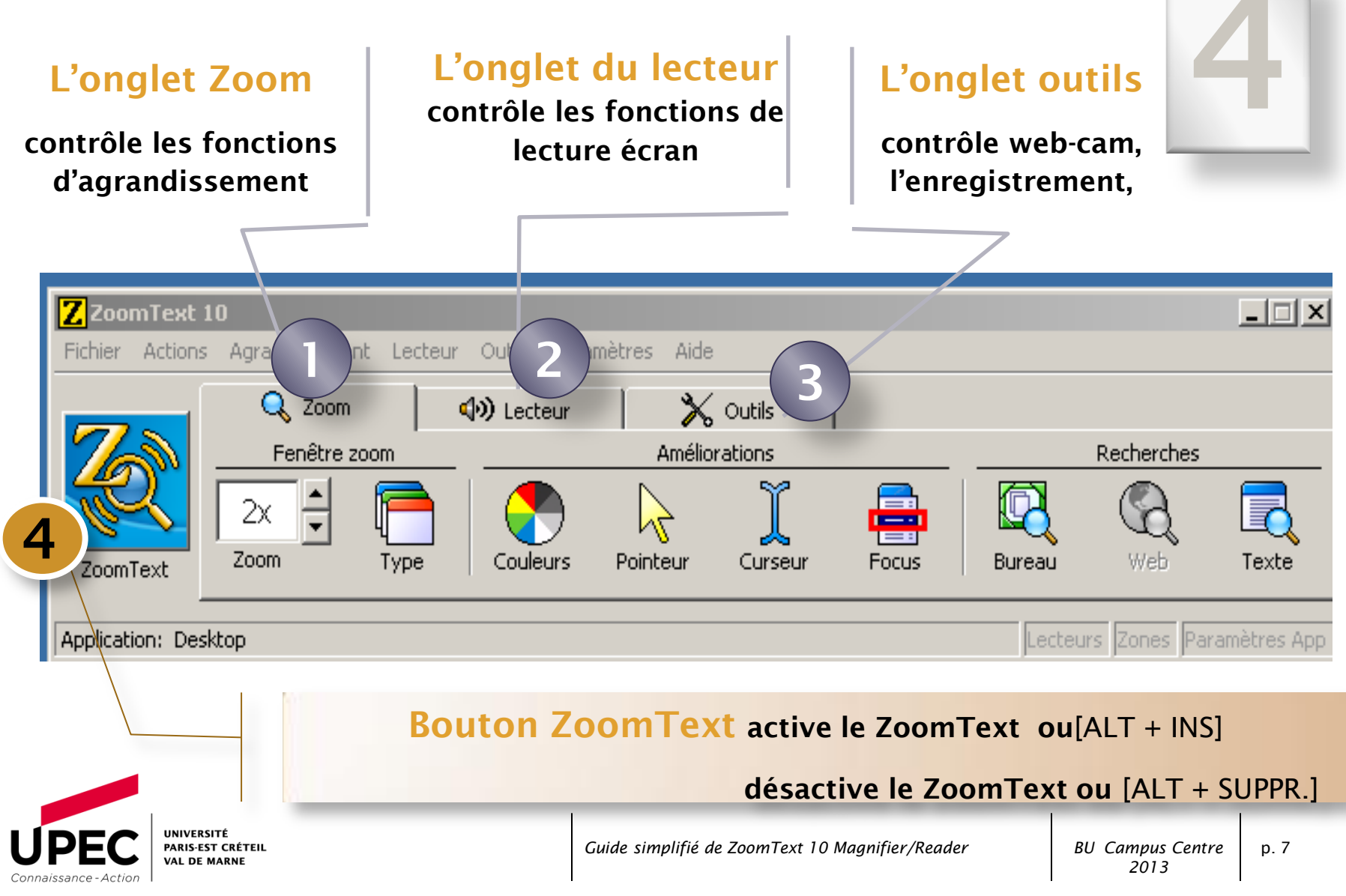

#### La barre d'outils Zoom

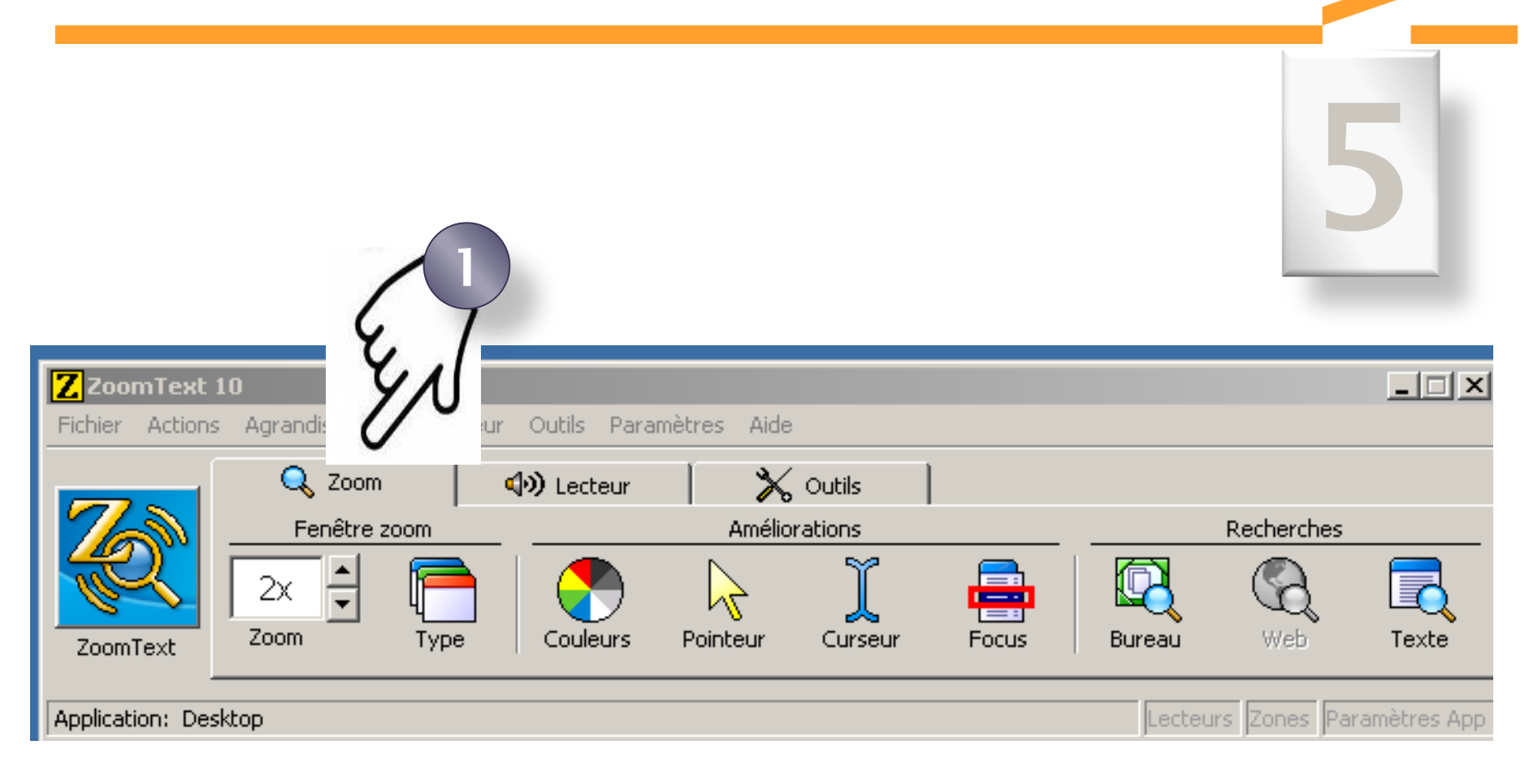

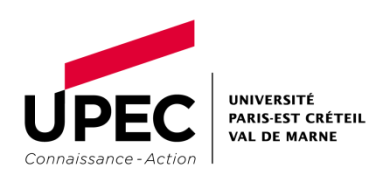

### Les fonctions de Zoom

Connaissance - Action

|          | Le raccourci correspondant                      | POU                                                                                                    | IR METTRE FI                               | IN        |
|----------|-------------------------------------------------|----------------------------------------------------------------------------------------------------|--------------------------------------------|-----------|
| 2x •     | ALT + PAVE NUMERIQUE                            | + Le zoom augmente l'agrandissement                                                                                                    |                                            |           |
| 200m     | ALT + PAVE NUMERIQUE                            | -                                                                                                    |                                            |           |
| Type     | CTRL + SHIFT + Z.                               | Les différents types de fenêtre Zoom :<br>plein écran, recouvrement, loupe, ligne, haut,                                                        | , bas, gauche, droit                       | te.       |
| Couleurs | CTRL + SHIFT + C.                               | Personnalisez, améliorez les couleurs                                                                                                    |                                            |           |
| Pointeur | CTRL + SHIFT + P.                               | Personnalisez, agrandissez, améliorez le poin                                                                                                   | nteur                                      |           |
|          | CTRL + SHIFT + R.                               | Choisissez, améliorez, personnalisez un sché                                                                                                    | ma de curseur                              |           |
| Eoreur   | CTRL + SHIFT + O.                               | Agrandissez personnalisez le focus cela facili suivi de l'objet.                                                                                | te la localisation et                      | : le      |
| Bureau   | CTRL + SHIFT + D                                | La recherche bureau vous aide à trouver et ou<br>les documents situés sur le Bureau                                                             | uvrir les programm                         | es et     |
| Web      | CTRL + SHIFT + W                                | La recherche Web vous aide à trouver les liens et les commandes<br>dans internet (elle affiche la liste des liens et les commandes dans<br>HTLM |                                            |           |
| Texte    | WINDOWS + SHIFT + P.                            | La recherche de texte vous permet de localise<br>phrases dans la fenêtre de l'application active                                                | er des mots ou des<br>e ou dans tout l'écr | an<br>ESC |
| PEC      | UNIVERSITÉ<br>PARIS-EST CRÉTEIL<br>VAL DE MARNE | Guide simplifié de ZoomText 10 Magnifier/Reader                                                                                                 | BU Campus Centre<br>2013                   | p. 9      |

#### La barre de lecteur

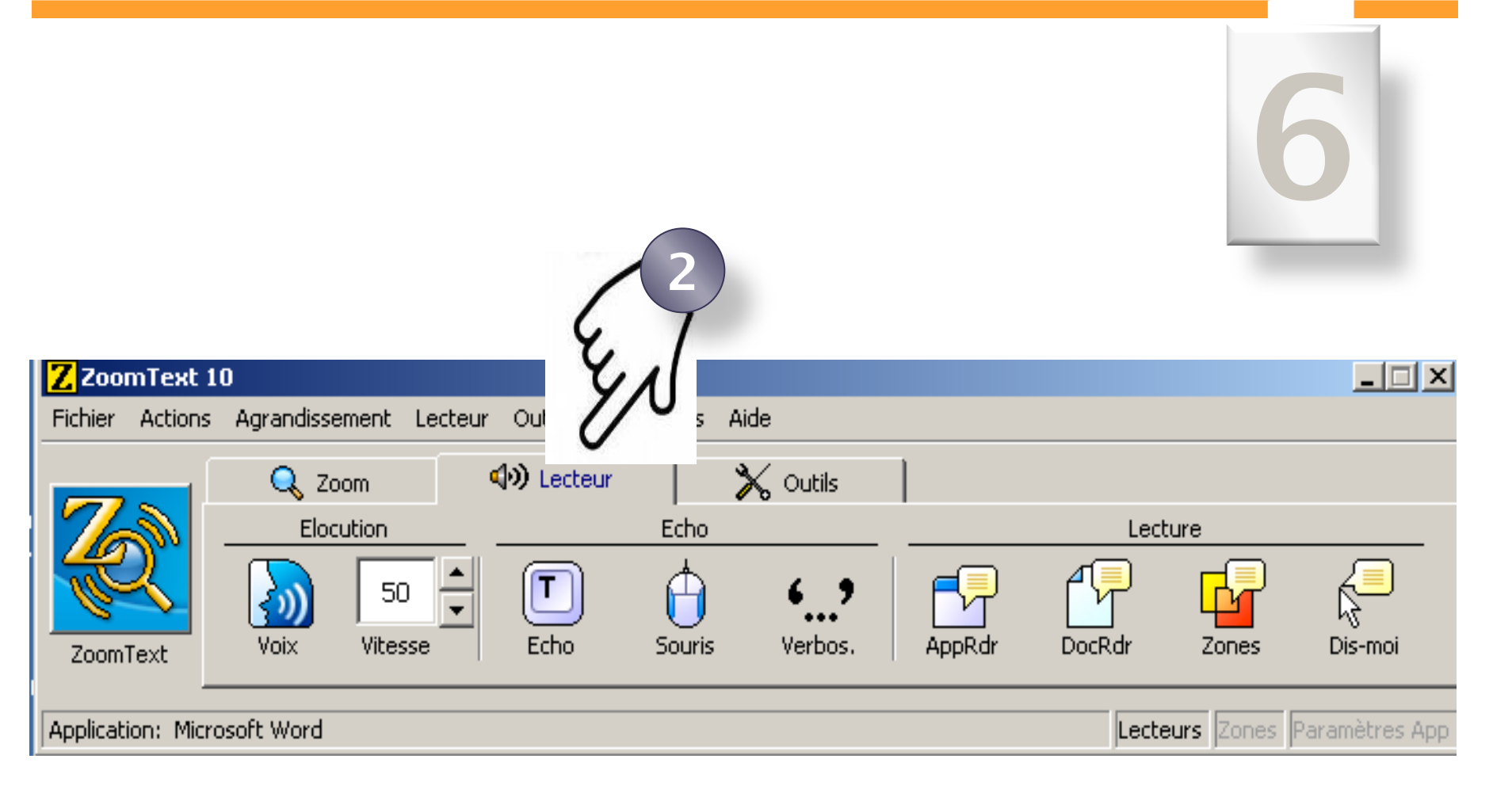

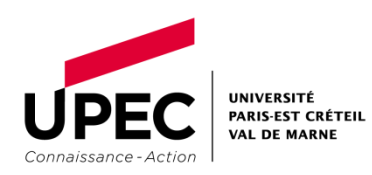

#### Les fonctions dans lecteur

| Cliquez sur l'icône : |  | Touches de raccourci   | POUR METTRE FIN                                                                                                    |
|-----------------------|--|------------------------|----------------------------------------------------------------------------------------------------|
| Voix                  |  | ALT + SHIFT + S        | Activez ou désactivez l'élocution. Retrouvez rapidement les fonctions vocales récemment utilisées                                               |
| 50                    |  | CTRL+ PAVE NUMERIQUE + | Ajustez la vitesse d'élocution                                                                                                    |
| Vitesse               |  | CTRL+ PAVE NUMERIQUE - |                                                                                                    |
| <b>T</b><br>Echo      |  | ALT + SHIFT + T        | Réglez l'écho de frappe                                                                                                    |
| Souris                |  | ALT + SHIFT + M        | Réglez l'écho de la souris                                                                                                    |
| <b>69</b><br>Verbos.  |  | ALT + SHIFT + V        | Définissez le niveau de verbosité contenue dans les barres d'outils :<br>débutant, intermédiaire et expert. (Ajuste la quantité d'informations) |
| AppRdr                |  | ALT + SHIFT + A        | AppReader fait la lecture automatique de documents, de pages web et courriels                                                                   |
|                       |  | ALT + SHIFT + D        | Débutez la lecture à l'endroit où se trouve le curseur de texte                                                                                 |
| Dis-moi               |  | ALT + SHIFT + I        | Permet la lecture de zones sélectionnées à l'écran en cliquant et en<br>étirant sur la source                                                   |
| Zones                 |  | CTRL + WIN             | Permet de créer, éditer et parcourir les zones de lecture                                                                                       |

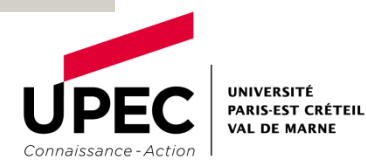

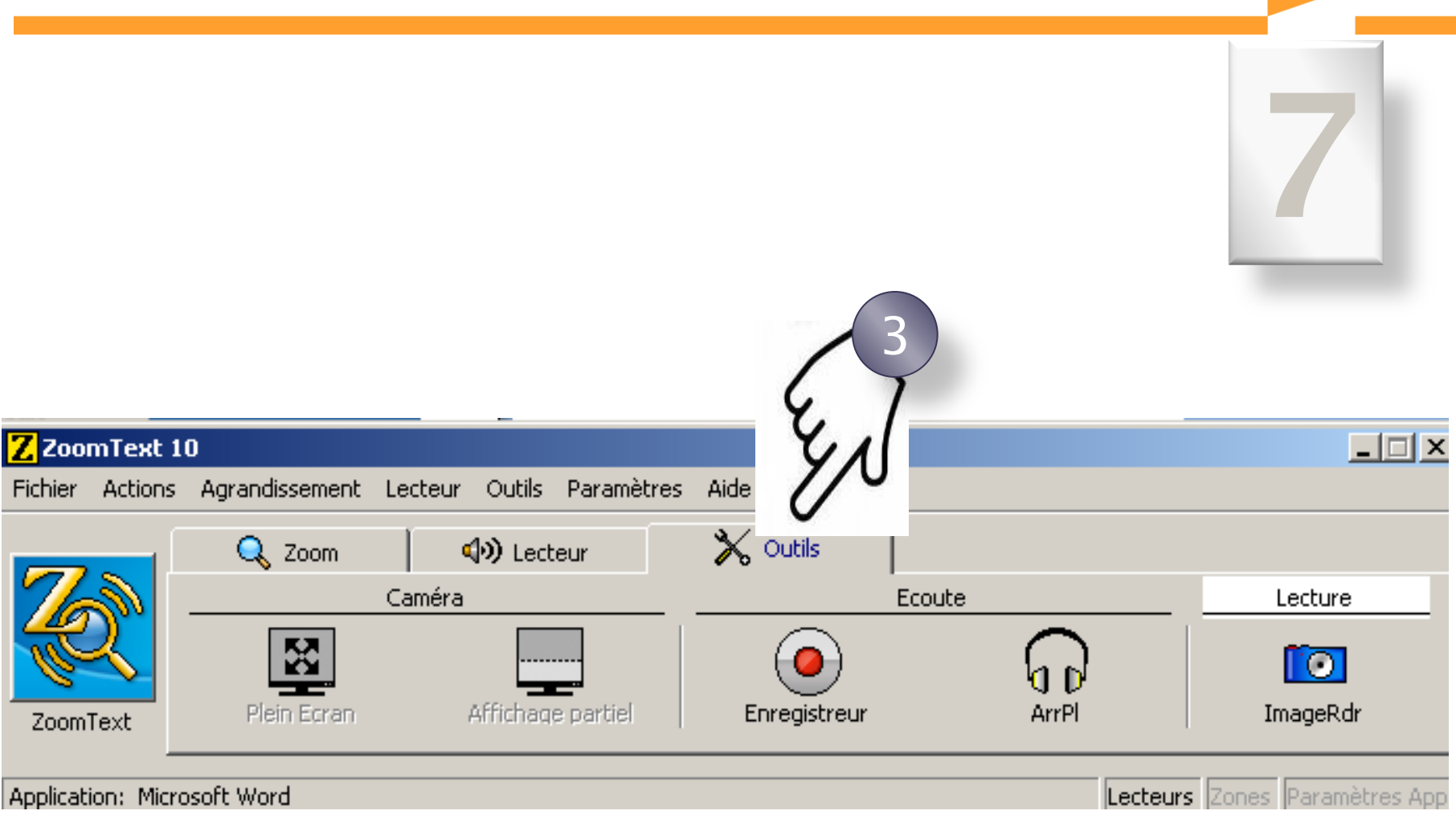

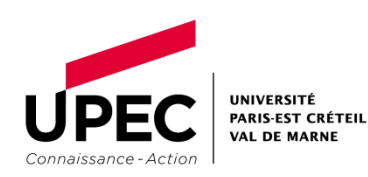

### Les fonctions dans outils

| Cliquez sur<br>l'icône : | Touches de raccourci            |                                                                                          |
|--------------------------|---------------------------------|------------------------------------------------------------------------------------------|
| Plein Ecran              | CTRL + WINDOWS + T              | Plein écran active la caméra                                                             |
| Affichage partiel        | ALT + WINDOWS +<br>SPACEBAR.    | Active la caméra Zoom Text avec une vue partielle (l'image occupe la moitié de l 'écran) |
| Enregistreur             | CTRL + CAPS LOCK + S.           | Active l'enregistreur -Le textee saisi dans le<br>Presse-papier de Windows               |
| ArrPl                    |                                 | ArrPi – Active le lecteur d'arrière-plan pour le<br>texte saisi dans le Presse-papier    |
| <b>ImageRdr</b>          | CTRL + ALT + WINDOWS +<br>ENTER | Caméra – Active le lecteur d'image avec la caméra comme source d'image.                  |

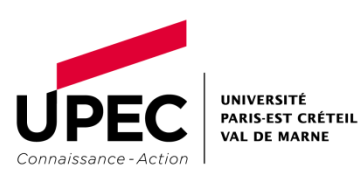

# L'utilisation du poste à la bibliothèque Campus Centre

 Ce poste est réservé aux étudiants malvoyants. Si un étudiant est installé à tort sur ce poste. Adressez-vous au bibliothécaire qui fera l'étudiant libérer la place. 2)Vous pouvez lancer des impressions comme à partir de n'importe quel autre poste informatique de la bibliothèque.

3) D'autres postes équipés du logiciel ZoomText sont disponibles dans l'université :
2 postes à la Vie étudiante Bureau de Mme Brigitte Chenaye1
1 poste au SCUIO

4) Pour tout renseignement adressez-vous au bureau de renseignement ou à Mme Nadia Nardin Tel: 01.45.17.70.16

nardin@u-pec.fr

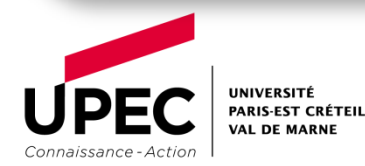